## **Recommended Microsoft Edge Settings**

Click the " " icon in the upper right corner of Microsoft Edge, then click "Settings" in the menu.

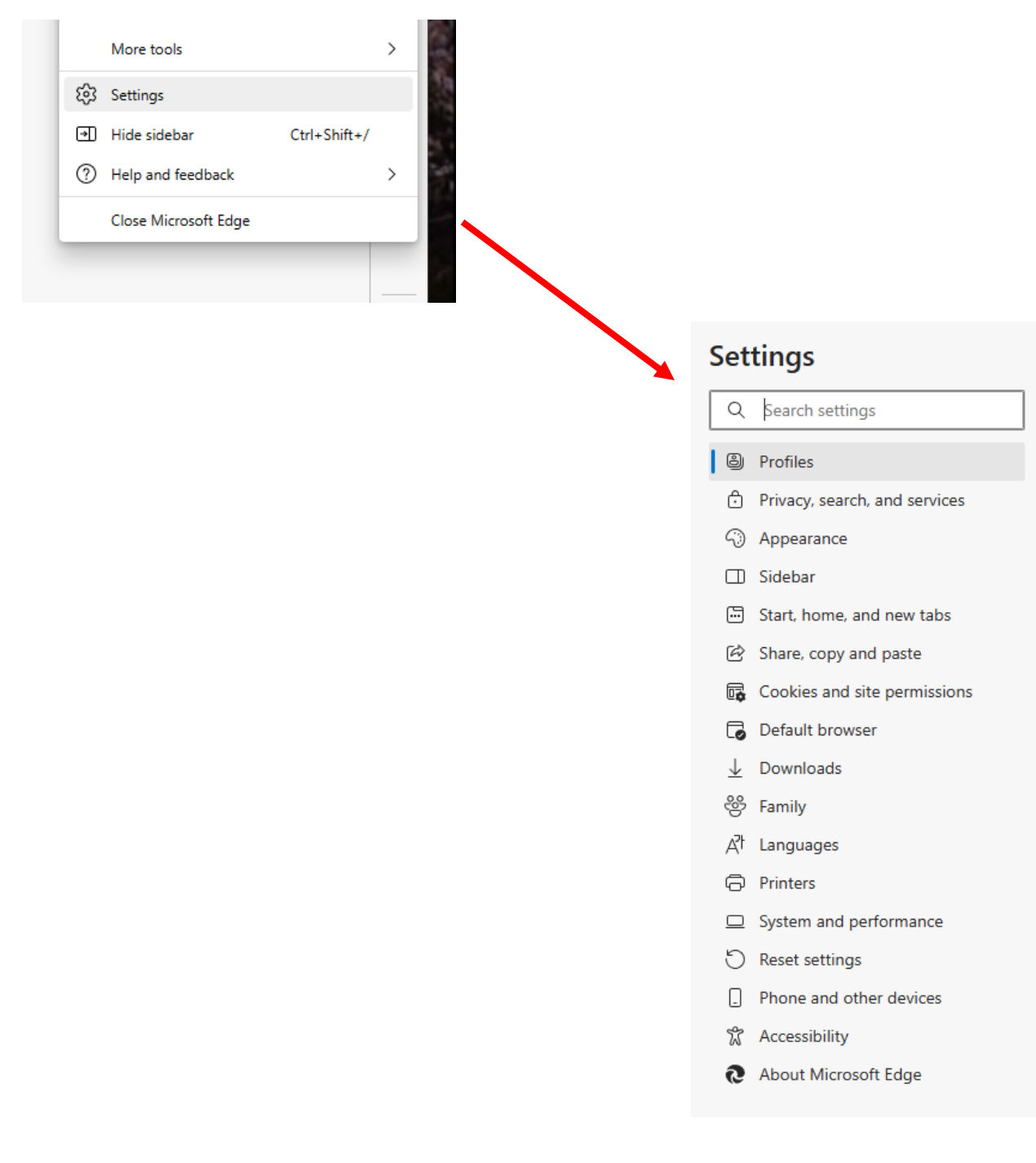

### **CLEARING BROWSER DATA**

## In the menu at the left, click on "Privacy, search, and services":

| Set                             | Search settings                                                                                                    | Hi , we value your privacy.<br>We will always protect and respect your privacy, while giving y<br>and control you deserve. Learn about our privacy efforts                                                                                                    | ou the transparency                                                                                                    |
|---------------------------------|----------------------------------------------------------------------------------------------------|----------------------------------------------------------------------------------------------------|----------------------------------------------------------------------------------------------------|
| 8<br>0<br>0<br>1                | Profiles<br>Privacy, search, and services<br>Appearance<br>Sidebar<br>Start, home, and new tabs                          | Tracking prevention ⑦ Websites use trackers to collect info about your browsing. Websites may use this info personalized ads. Some trackers collect and send your info to sites you haven't visited Tracking prevention                                                 | to improve sites and show you content like<br>d.                                                                                                    |
| ©<br>©<br>∎<br>↓<br>↓<br>↓<br>↓ | Share, copy and paste<br>Cookies and site permissions<br>Default browser<br>Downloads<br>Family<br>Languages<br>Printers | State       Basic         • Allows most trackers across all sites       Content and ads will likely be personalized         • Sites will work as expected       Blocks known harmful trackers         • Blocks known harmful trackers       Sites will work as expected | <ul> <li>Strict</li> <li>Blocks a majority of trackers from all sites</li> <li>Content and ads will likely have minimal personalization</li> <li>Parts of sites might not work</li> <li>Blocks known harmful trackers</li> </ul> |
| 0<br>□<br>0<br>\$               | System and performance<br>Reset settings<br>Phone and other devices<br>Accessibility<br>About Microsoft Edge             | Blocked trackers<br>View the sites that we've blocked from tracking you<br>Exceptions<br>Allow all trackers on sites you choose<br>Always use "Strict" tracking prevention when browsing InPrivate                                                                      | >                                                                                                    |

#### Clear browsing data

This includes history, passwords, cookies, and more. Only data from this profile will be deleted. Manage your data

| Here is where you will    |  |
|---------------------------|--|
| find the ability to clear |  |
| your browsing data.       |  |

| Clear browsing data now                                    | Choose what to clear |
|------------------------------------------------------------|----------------------|
| Choose what to clear every time you close the browser      | >                    |
| Privacy                                                    |                      |
| elect your privacy settings for Microsoft Edge. Learn more |                      |
|                                                            |                      |
| Send "Do Not Track" requests                               |                      |

#### Required diagnostic data

Microsoft collects required diagnostic data to keep Microsoft Edge secure, up to date, and performing as expected View the Microsoft Privacy Statement

#### Optional diagnostic data

Optional diagnostic data is used to improve Microsoft products and services for everyone. Learn more

Help improve Microsoft products by sending optional diagnostic data about how you use the browser, websites you visit, and crash reports This setting is determined by your <u>Windows diagnostic data setting</u>

# Allowing "pop-ups and redirects": The easiest way is to search the settings for "pop-ups" and make sure they are allowed (see below).

Site permissions - 2 results

| Set                      | tings                         |  |  |
|--------------------------|-------------------------------|--|--|
|                          | pop-upa /                     |  |  |
| 8                        | Profiles                      |  |  |
| ĉ                        | Privacy, search, and services |  |  |
| 6                        | Appearance                    |  |  |
|                          | Sidebar                       |  |  |
|                          | Start, home, and new tabs     |  |  |
| Ċ                        | Share, copy and paste         |  |  |
| ī,                       | Cookies and site permissions  |  |  |
| ٦                        | Default browser               |  |  |
| $\underline{\downarrow}$ | Downloads                     |  |  |
| 썅                        | Family                        |  |  |
| Ał                       | Languages                     |  |  |
| Ø                        | Printers                      |  |  |
|                          | System and performance        |  |  |
| U                        | Reset settings                |  |  |
|                          | Phone and other devices       |  |  |
| Ŷ                        | Accessibility                 |  |  |
| 9                        | About Microsoft Edge          |  |  |
|                          |                               |  |  |
|                          |                               |  |  |
| **                       | NOTE: After you               |  |  |
| search you may need      |                               |  |  |
| 360                      | nen, you may neeu             |  |  |

|   | All site                 | 25<br>ermissions for sites you've visited                              | > |
|---|--------------------------|------------------------------------------------------------------------|---|
|   | Recent<br>The late       | t activity<br>est changes made to site permissions                     |   |
|   | <b>∛r h</b><br>N         | ttps://www.ranker.com/<br>lotifications blocked                        | > |
|   | 🚹 h                      | ttps://www.facebook.com/<br>lotifications allowed                      | > |
|   | Ch h                     | ttps://shop.commissaries.com/<br>ocation allowed                       | > |
|   | All per<br>Permiss       | missions<br>ions that are applied across all sites                     |   |
|   | ⊚ I<br>/                 | Location<br>Ask first                                                  | > |
|   |                          | Camera<br>Ask first                                                    | > |
|   | Q I                      | Microphone<br>Ask first                                                | > |
|   | ((•))  <br>/             | Motion or light sensors<br>Allow cites to use motion and light sensors | > |
| æ | JavaS<br>Allowe          | Script<br>ed                                                           | > |
|   | Imag<br>Show<br>1 result | all                                                                    | > |
| Ø | Pop-I                    | and redirects                                                          | > |
|   | Ads<br>Riocke            | s4                                                                     | > |

\*\*NOTE: After you search, you may need to scroll down to find the exact setting you are looking for.\*\*

# **SETTINGS FOR COOKIES:**

| Settings                 |                               | ~ | Cookies and data stored / Cookies and site data                                                                                                 |     |
|--------------------------|-------------------------------|---|----------------------------------------------------------------------------------------------------|-----|
| Q                        | Search settings               |   | Allow sites to save and read cookie data (recommended)                                                                                          |     |
| 8                        | Profiles                      |   |                                                                                                    | -   |
| Ċ                        | Privacy, search, and services |   | Block third-party cookies                                                                                                    |     |
| 6                        | Appearance                    |   | When on, sites can't use cookies that track you across the web. Features on some sites may break.                                               |     |
|                          | Sidebar                       |   | Preload pages for faster browsing and searching                                                                                                 |     |
|                          | Start, home, and new tabs     |   | Uses cookies to remember your preferences, even if you don't visit those pages                                                                  |     |
| Ċ                        | Share, copy and paste         |   | See all cookies and site data                                                                                                    | >   |
| G,                       | Cookies and site permissions  |   |                                                                                                    |     |
| ٦                        | Default browser               |   | Block                                                                                                    | Add |
| $\underline{\downarrow}$ | Downloads                     |   | You've prevented the following sites from saving and reading cookies on your device.                                                            |     |
| 양                        | Family                        |   | Ma sites added                                                                                                    |     |
| Ał                       | Languages                     |   | No sites added                                                                                                    |     |
| Ø                        | Printers                      |   |                                                                                                    |     |
|                          | System and performance        |   | Allow<br>The following sites can save cookies on your device. To prevent these cookies from being cleared on exit, go to Clear browsing data on | Add |
| C                        | Reset settings                |   | close.                                                                                                    |     |
|                          | Phone and other devices       |   | No sites added                                                                                                    |     |
| Ŷ                        | Accessibility                 |   |                                                                                                    |     |
| 0                        | About Microsoft Edge          |   | Clear on exit                                                                                                    | Add |
|                          |                               |   | To clear all cookies and site data when you close Microsoft Edge, go to <u>Clear browsing data on close</u> .                                   |     |
|                          |                               |   | No sites added                                                                                                    |     |
|                          |                               |   | Cookies and site data you've temporarily allowed                                                                                                |     |

No sites added